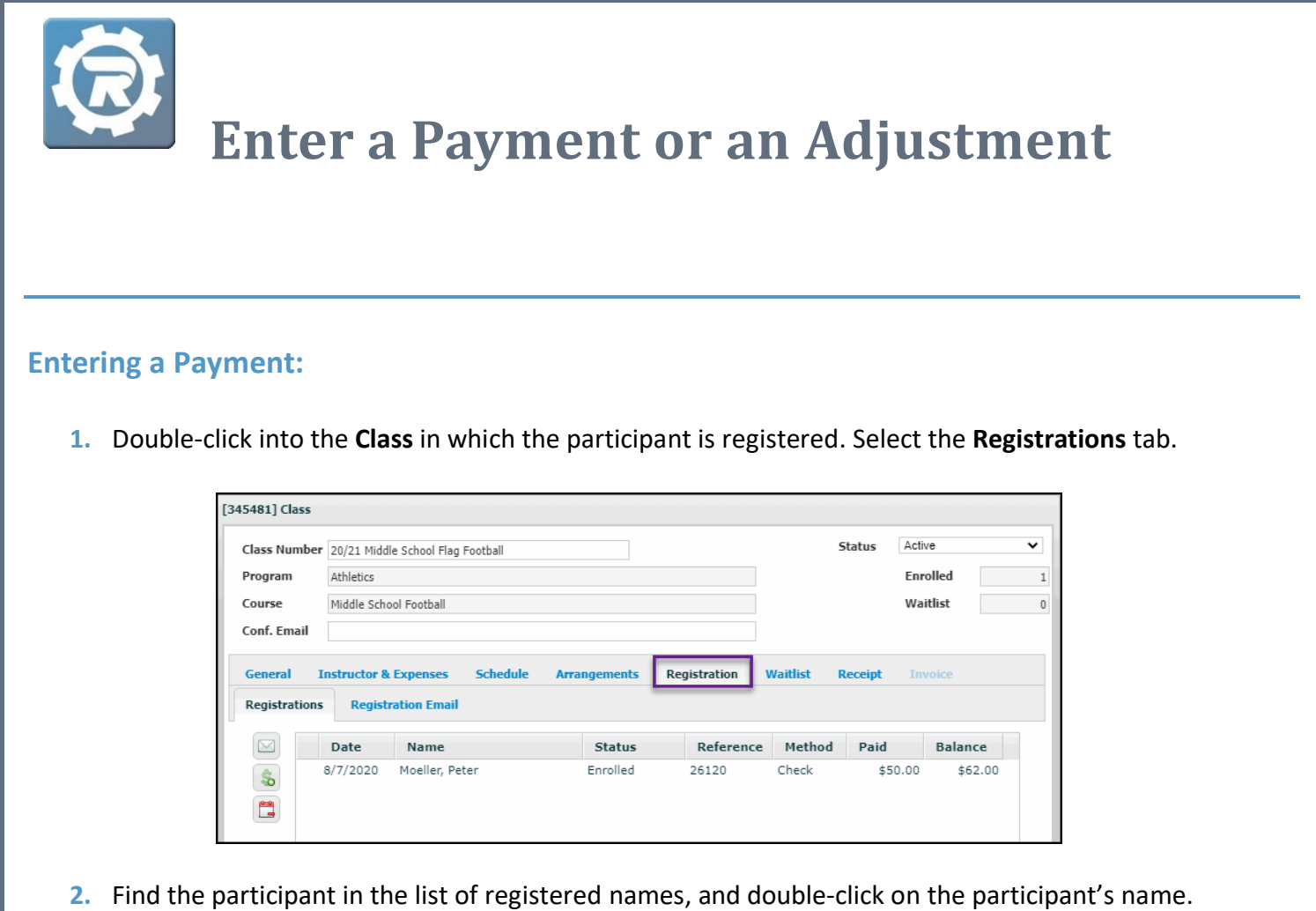

- Find the participant in the list of registered names, and double-click on the participant's name.
   A Registration window will open.
- 3. In the Registration window and on the Payment tab, click the green plus button.

| 3905166] Registration |                                                          |                    |            |            |             |            |                |   |
|-----------------------|----------------------------------------------------------|--------------------|------------|------------|-------------|------------|----------------|---|
| Name                  | Moeller, Peter                                           |                    |            | 23         |             | Enrolled   |                | ~ |
| Class                 | 20/21 Middle School Flag Football Middle School Football |                    |            | 1          |             |            | 24             |   |
| Pricing               | Standard                                                 |                    |            |            |             |            |                |   |
|                       | Additional S                                             | Student            |            |            |             |            |                |   |
| Paymen                | t Invoice Hist                                           | tory Questions     | Contract H | listory    | Attendance  | Notes & En | nails          |   |
| Registe               | red                                                      | 08/07/2020 9:46 AM | Payr       | ments      | Adjustments | Deleted    |                |   |
| Price                 |                                                          | \$100.00           |            | Data       | Mathad      |            | Amount         |   |
| Adjust                |                                                          | \$12.00            |            | 9/7/2020   | Check       |            | 450.00         |   |
| Total                 |                                                          | \$112.00           |            | 0/ // 2020 | o oneok     |            | <i>4</i> 30.00 |   |
| Paid                  |                                                          | \$50.00            |            |            |             |            |                |   |
| Balance               | 2                                                        | \$62.00            |            |            |             |            |                |   |

4. The **NEW Payment** window will open. Select the payment method from the **Payment Type** drop-down.

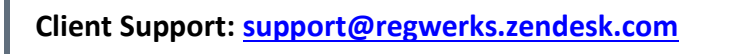

| IEW] Payment  |             |                         |
|---------------|-------------|-------------------------|
|               |             |                         |
| Payment Type  | Select One  | This field is required. |
| Revenent Data | Select One  |                         |
| Payment Date  | Cash        |                         |
| Reference     | ePayment    |                         |
|               | Money Order |                         |
| Amount        | Subsidy     |                         |
| Note          | Voucher     |                         |
|               | Other       |                         |
|               |             |                         |
|               |             |                         |
|               |             | /                       |
|               |             |                         |
|               |             | × Cancel ave            |
|               |             |                         |
|               |             |                         |
| EW] Payment   |             |                         |
|               |             | 8                       |
| Payment Type  | Select One  | <u>A</u>                |
| Payment Date  | 09/17/2020  |                         |
| - (           |             |                         |
| Reference     |             |                         |

• Enter the date in which the payment is processed in the **Payment Date** field.

tο.0

 NOTE: This field defaults to the current date. Admin/Users may backdate for any payment type except a credit/debit card or eCheck, to reflect when payments were noted or received.

💥 Cancel 🔚 Save

- Enter the reference number (e.g. check, receipt number) into the **Reference** field.
  - <u>NOTE</u>: When processing payment with a credit/debit card or eCheck, leave this field blank.
- Enter the payment amount into the **Amount** field.

Amount

Note

• Enter comments as needed in the **Note** field. These comments are for internal use only, and do not print on receipts.

- When processing a payment with either Credit/Debit Card or eCheck, click the Process
  Payment Now button that will populate next to the Amount field. If the payment
  completed successfully, a confirmation message is sent to Admin/Users, and the
  payment reference number autofills the Reference field.
- When processing payment types outside of credit card/debit card and eCheck, just click **Save** once all other fields have been completed.
- 5. Save before closing Registration window, to ensure that the system accurately records these entries.

## **Entering an Adjustment:**

- 1. Double-click into the **Class** in which the participant is registered. Select the **Registrations** tab.
- 2. Find the person in the list of registered participants and double-click on the person's name.
- In the Registration window, navigate to the Payment tab and click into the Adjustments tab.
   Then select the green Plus button next to the Adjustments window.

| [13905166] Registration |                                                                              |                    |     |                 |             |          |         |   |
|-------------------------|------------------------------------------------------------------------------|--------------------|-----|-----------------|-------------|----------|---------|---|
| Name                    | Moeller, Peter                                                               |                    |     | 2               |             | Enrolled |         | ~ |
| Class                   | 20/21 Middle School Flag Football Middle School Football                     |                    |     |                 |             |          |         |   |
| Pricing                 | Standard                                                                     |                    |     |                 |             |          |         |   |
|                         | Additional S                                                                 | student            |     |                 |             |          |         |   |
| Paymen                  | Payment Invoice History Questions Contract History Attendance Notes & Emails |                    |     |                 |             |          |         |   |
| Registe                 | red                                                                          | 08/07/2020 9:46 AM | Рау | nents 🛛         | Adjustments | Deleted  |         |   |
| Price                   |                                                                              | \$100.00           |     |                 |             |          |         |   |
| Adjust                  | Adjust \$12.00                                                               |                    |     | Date            | Reason      | n<br>Vec | Amount  |   |
| Total                   |                                                                              |                    | Ľ   | 6/7/2020 C-Shir |             |          | \$12.00 |   |
| Paid                    |                                                                              | \$50.00            |     |                 |             |          |         |   |
| Balance                 | 2                                                                            |                    |     |                 |             |          |         |   |

4. The NEW Adjustment window will open.

| [NEW] Adjustme | ent              |                 |
|----------------|------------------|-----------------|
| Date *         | 09/17/2020       | Show On Invoice |
| Amount         | \$15.00          |                 |
| Reason *       | T-shirt purchase | 1               |
|                |                  | 🗙 Cancel 🔚 Save |

- Select the **Date** for this adjustment.
- Next, enter adjustment Amount.
  - When charging the registrant an additional amount, enter a positive number (e.g. \$15).
  - When reducing the amount of the student's balance, enter a negative number (e.g. -\$15).
- Enter comments in **Reason** field. The comments are for internal purposes and will not appear on receipts.
- For Childcare/Contract classes, Check the **Show On Invoice** box to include this adjustment on a future invoice. This may be done either as the adjustment is recorded, or after the adjustment has been saved.
- Save once entries are complete.